# Bul

# Procédure Support Storage

Celerra – <u>Récupération des Support materials</u>

Janvier 2011

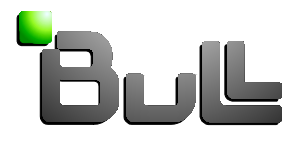

## Sommaire

| SOMMAIRE                                            | 2 |
|-----------------------------------------------------|---|
| PROCÉDURE DE RÉCUPÉRATION DES SUPPORT_MATERIALS     | 3 |
| Celerra Manager (GUI)                               | 3 |
| Ligne de commande : SSH                             | 4 |
| Générer les Spcollects                              | 4 |
| Récupération des Dump et Header (si elles existent) | 4 |
| Envoi d'un fichier via BULL Upload Center           | 5 |

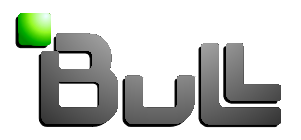

### Procédure de récupération des support\_materials

#### Celerra Manager (GUI)

- Connexion à un navigateur web
- Indiquer dans la barre d'adresse l'adresse IP d'administratioon du Celerra
- Entrer le login et mot de passe.
- Valider l'oprtion "Enable Automatic Transfer"
- Lancer le script de récupération en appuyant sur « Collect »

Exemples :

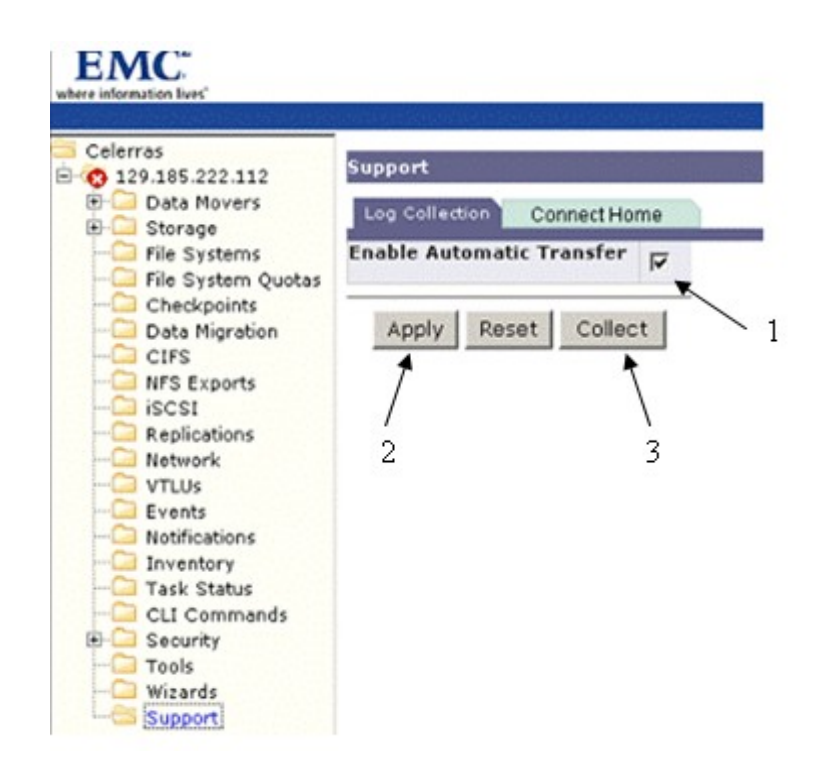

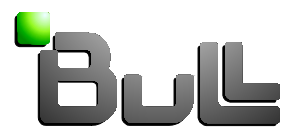

- Pour récupérer les support\_material, il faut utiliser un serveur FTP tel que WinSCP ou autres.
- Le fichier support\_materials se présente sous la forme d'un fichier compressé en ".tar" dans le répertoire **/nas/emcsupport** (ou selon la version du dartcode **/nas/var/log**)

support\_material\_Numérodesérie.date\_heure.tara.gz

#### Ligne de commande : SSH

\$/nas/tools/automaticcollection -enable
\$/nas/tools/automaticcollection -getlogs

- Pour récupérer les support\_material, il faut utiliser un serveur FTP tel que WinSCP ou autres.
- Le fichier support\_materials se présente sous la forme d'un fichier compressé en ".tar" dans le répertoire **/nas/emcsupport** (ou selon la version du dartcode **/nas/var/log**)

#### Générer les Spcollects

• Il est possible de récupérer les Spcollects sur le Celerra. Pour cela, lancer le script dans le répertoire :

&/nas/tools/.get\_spcollect

#### Récupération des Dump et Header (si elles existent)

• Ces fichiers se trouvent dans le répertoire /nas/var/dump sous la forme suivante :

SerialNumber\_Date**.txt** slotX.**dmp** 

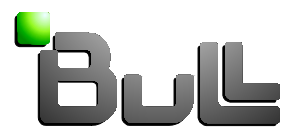

#### Envoi d'un fichier via BULL Upload Center

Pour utiliser ce service, il suffit de vous connecter sur le site de support Bull <u>http://support.bull.com/</u> avec votre numéro de client, puis de choisir le service Upload Center.

Il est important de choisir le bon destinataire dans la liste déroulante «Centre de support Destinataire».

| Jama > Fumant                      |          |                  |                  |            | search     | OF |
|------------------------------------|----------|------------------|------------------|------------|------------|----|
| Tr                                 | ansmettr | e un fichier     | à un Centre      | de Support | How to buy |    |
|                                    | Т        | aille maximale a | acceptée : 1,8 G | 0          |            |    |
| Sélection et transmission d'un fic | hier     |                  |                  |            |            |    |
| Centre de support destinataire *   | Storage  | •                |                  |            |            |    |
| Fichier local                      |          |                  |                  |            | Parcouri   | t  |
| Descriptif du fichier              |          |                  |                  |            |            |    |
| Référence de l'appel               |          |                  |                  |            |            |    |
|                                    |          |                  |                  |            |            |    |